## 宁波市制造业企业数字化等级评价 系统操作手册

附件 1

(企业版)

第一步:访问宁波市中小企业公共服务平台 https://qyfw.jxj.ningbo.gov.cn,并选择"企业登录"。

| 中波市经济和信誉化局 × 中 中波市企业之家网 × +                             | ✓ - 0 >             |
|---------------------------------------------------------|---------------------|
| ← → ♂ △ O A https://qyfwjkj.ningbo.gov.cn/#/index/enter | ※ ☆ 生 ④ ジ =         |
| 8 百歲 〇 常用同社 〇 工作常用                                      |                     |
| 🤗 宁波市起济和信息化局 💿 <del>宁波市</del>                           | \$80€<br>€805       |
| 平台首页 政策服务 诉求办理 活动中心 企服集市                                | 志原服务 企服通 专题服务 智改数转  |
|                                                         |                     |
| 请输入搜索关键词                                                | 搜索一下                |
| INCIDENT: STITUBAN   D. CO.                             |                     |
| 子团,稳进提质政策专题<br>企业                                       | · "E码通"<br>· 后台管理系统 |
| 稿进度质改策专题 镇海运时                                           | 通企业后台管理系统 网络安约      |
| 297,562 7,620 230,026                                   | 252 620 1,915       |

第二步:企业登录完成之后,在网站顶部页签选择"智改数转"。

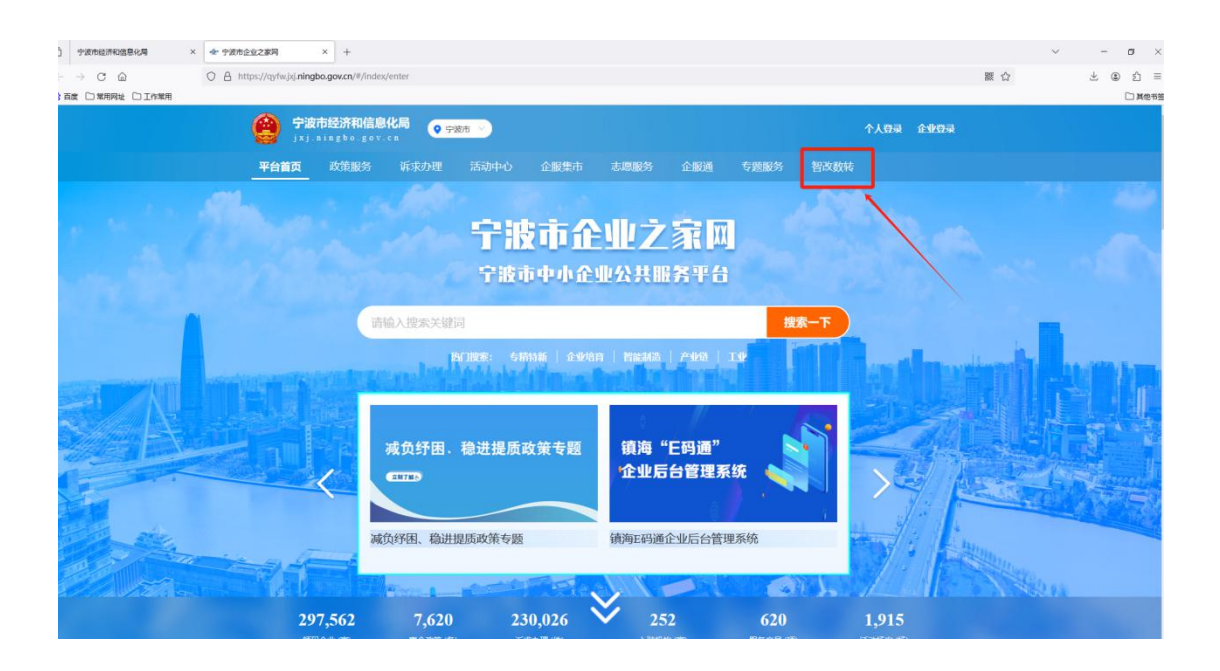

第三步: 在"平台矩阵"中找到"宁波市制造业数字化等级 评价平台",点击图标即可进入评价系统进行信息填报。

| 🔗 宁波<br>j x j ·     | 市经济和信息化局<br>ningboigov.cn                         |                  |          | 个人登录 企业登录         |  |
|---------------------|---------------------------------------------------|------------------|----------|-------------------|--|
| 平台首页                | 政策服务 诉求办理 活动中心                                    | 企服集市 志愿服务        | 企服通 专题服务 | 智改数转              |  |
| 通知公告<br>宇波市中J<br>公共 |                                                   | "智改数转" 专栏        |          | 0.221/05.27       |  |
|                     | 宁波市经济和信息化局                                        |                  | 1        | © 2024-05-27      |  |
| фильни              | 今歲市制造业数字化等级<br>经常化等级利益率合。<br>中部时间:<br>今歲市经济和值售化局。 | 诗钟价平台            |          | © 2024-05-27      |  |
|                     |                                                   |                  |          |                   |  |
|                     | 服务协组:0574-87188718<br>主力单位:宁波市经济和信息化局   支持单       | 位:宁波公共信息服务运营有限公司 |          | <u>文府网站</u><br>武锴 |  |

第四步:进入评价系统后,点击左侧"数字化等级评价"->" 信息填报",如实填写企业申报信息。

| 数字化等级评价              | 三 欢迎进入 宁波市地造业企业数学化等级评价系统 |                                                          |                     |             | 9 0 D 🔵 🕬   | 8, | G 混出登录 |
|----------------------|--------------------------|----------------------------------------------------------|---------------------|-------------|-------------|----|--------|
| ☆ 前页                 | 首页 <b>信息境报</b>           |                                                          |                     |             |             |    |        |
| 会数字化等级评价 ^ 信息填报 我的填报 |                          | 1 基本信息                                                   | 2<br>等级自评           |             | 3)<br>±19   |    |        |
|                      | 企业名称                     | 浙江1 刘は用企业                                                |                     |             |             |    |        |
|                      | 统一社会信用代码                 | 9°                                                       |                     |             |             | -  |        |
|                      | 所属行业                     | 0610-烟煤和无烟煤开采洗法                                          |                     |             |             |    |        |
|                      | 从业人员③                    | 2100                                                     |                     |             | ۸ (C)       |    |        |
|                      | 近3年营业收入③                 | 2023年 3000                                               | ◎ 万元 2022年 223      | 22 0 万元 202 | 年 1111 0 万元 | -  |        |
|                      | 企业类型 ①                   | <ul> <li>大型企业          <ul> <li>中型企业</li></ul></li></ul> | ) 4222 🔘 6222       |             |             |    |        |
|                      | 制造类型                     | ● 南散型 ○ 流程型                                              |                     |             |             | _  |        |
|                      | 企业类别                     | □ 大优强 □ 国家单项冠军 □                                         | ■ 国家专精特新小巨人 🔽 其他    |             |             |    |        |
|                      | 属地                       | 海鞘区                                                      |                     |             |             |    |        |
|                      | 通讯地址                     | 通讯地址                                                     |                     |             |             |    |        |
|                      | 申报维度<br>(二选一)            | ○ 未来工厂 (智能工厂/数字化车                                        | :呵) 💿 5G全连接工厂 (产线级, | 车间级/工厂级)    |             |    |        |
|                      | 自评情况                     | 自评总分                                                     | 23                  | 自汗等级        |             |    |        |
|                      | 成立日期                     | 2024-05-01                                               |                     |             |             |    |        |
|                      | 主导产品                     | 主导产品                                                     |                     |             | li.         |    |        |
|                      | <u>企业及数</u> 字化<br>情况简介   | 企业及数字化情况简介                                               |                     |             |             |    |        |
|                      |                          |                                                          | 11存 下一步             |             |             |    |        |
|                      |                          |                                                          |                     |             |             |    |        |

第五步: 在基本信息填写完成后,点击"下一步"进入企业 等级评价自评填报页面。

|   |                            | ă‡                    | 1 (2 3)<br>as                                                                                                    |               |                 |
|---|----------------------------|-----------------------|----------------------------------------------------------------------------------------------------|---------------|-----------------|
|   |                            |                       | 宁波市制造业企业数学化等数评价目评表(5G全连接上))                                                                                                    |               | 1               |
| ß | 1                          | 副秘名称                  | 译伯委点<br>智能制造发展规划和可操作执行的年度计划(单选,1分):                                                                                                    | 佐证材料          | 自评分             |
|   |                            |                       | 建立数字化改造部(1 (回私) 与控制制度(单选, 1分): ● 有(1分) ○ 无(0分)                                                                                                    | ET AL OFFIC   | <u>.</u>        |
|   | 1                          | HEROHAM (333) (2      | 开展数学化技术(技能) 培训(单选,1分): <ul> <li>有(1分)</li> <li>无(0分)</li> </ul>                                                                                                    | MUTHERNAM (D) | -               |
|   |                            |                       | (高级型)装备数经化率(单选, 2分):<br>9.0%和以上(2分) 7.5%(由)-90%(1.5分) 3.0%~7.5%(1分) 3.0%(一下(0分)                                                                                                    | 佐证材料 ②        |                 |
|   | 2                          | 智能装备(产线) (6<br>分) ⑦   |                                                                                                    | 佐证材料 ⑦        | 0               |
|   |                            |                       | 相関5G技术設备原型設理 (仲尚, 2分):     ① 参部(2分)                                                                                                    | 佐证材料 ①        |                 |
|   |                            |                       | 5659%邮票形式(伸连,19):<br>                                                                                                    | 佐证材料 ⑨        |                 |
|   | 数字化基础<br>3 (20分)           | 网络设施 (3分) ③           | 5G网络覆盖范围(单语,1分):<br>工厂级(1分) 车间限或产线级(0.5分) 无(0分)                                                                                                    | 佐证材料 ⑦        |                 |
|   |                            |                       | 56边缘云部菁(钟选,1分): 〇 有(1分) 〇 元(0分)                                                                                                    | 佐证材料 ②        |                 |
|   |                            |                       | <b>网络政结应安全生产管理制度(单选,1分):</b> (有(1分) 元(0分)                                                                                                    | 佐证材料 ②        |                 |
|   | 4                          | 网络及信息安全 (4<br>分) ⑦    | 工业技術構成的界的が能力(単高,19):<br>○ 使用物語構成,防火衛,同省行为管理系统等力式进行有效防护(1分)<br>○ 元(○分)                                                                                                    | 佐证材料 ③        |                 |
|   |                            |                       | 金业网络安全等级或工程安全局护能力成熟度等级评估(单选,2分):<br>第三方评估开获得证书(2分)                                                                                                    | 佐证材料⑦         |                 |
|   | 5                          | 新一代信息技术应用<br>(4分) ⑦   | 新一代統定総末地府開築((学校編, 47)):<br>人工智能 数字写法(示字案) 56<br>乾税同 大政局 区均経<br>均均計算 工业互取同学会 元计算<br>其他 回の (場个指指の、5分、第分4分))                                                                                                    | 佐证材料 ③        |                 |
|   | 6 <u>业务环节数字</u><br>化 (60分) | 应用场累建设(60<br>分)③      | 未来工厂(智能工厂/数字化车间)应用场景评分级则见影件1,(根据影件2在此栏按场景实施情况补充均容。每个场景最简合分,按评价要应单选打分,合计显过50分的投60分计算)                                                                                                    |               | <b>填股</b><br>20 |
|   | 7                          | 系統集成(7分)③             | 執銀豆原豆用体現(律進,7分):<br>確立了地址上下部付出点合件化学用的行运电分號低工业工具時间半台共用地路接着互通(?分)<br>確立企业化工业日期间和能能推進低(5分)<br>確立企业化一型用学业和规模能量等取得能成(2分)<br>这件件可能提供在风险机场系统的模拟有限。和物件但<br>(5分)                                                                                                    | 佐证約44 ③       |                 |
|   | 重成与新模式<br>(12分)<br>8       | <b>模式創新 (5分) ③</b>    |                                                                                                    | 佐证材料③         |                 |
|   | 9 综合链改进升<br>(8分)           | <b>经合项数</b> (8分) ⑦    | STARTYや4220005、総合数2006年9652(628、477):     ST 2017年95月1 N     ST 2017年95月1 N     ST 201749     ST 201749     ST 2017 | 佐证材料 ③        |                 |
|   | 10 鼓励性描标                   | 全环节数字化发展模<br>式 (5分) ③ | 是百实施全环节数字化建设: 〇 是 (5分) 〇 百 (0分)                                                                                                    | 佐证材料③         |                 |
|   | (10分)                      | 麓席数据官 (5分)            | 是否实施企业前席数据成制度: 二 是 (5分) 〇 百 (0分)                                                                                                    | 佐证材料 ③        |                 |
|   |                            |                       | 合计                                                                                                    |               | 23              |

1、根据勾选内容,上传相应佐证材料。仅支持文字加图片。

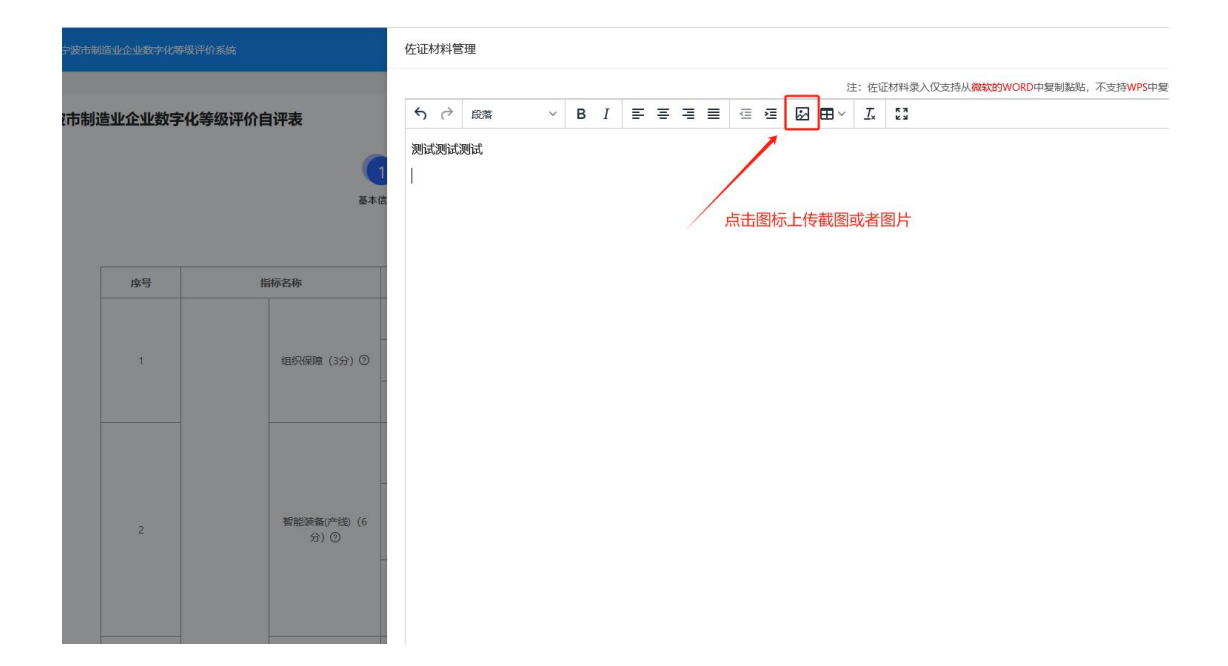

2、在序号 6-> 业务环节数字化 -> 应用场景建设,点击"填 报"按钮,进行应用场景填报。填写完后,要进行保存。

| 5 |                   | 新—代信息技术应用<br>(4分) ⑦ | 新一代鏡題技术與用情況 (多過頭,4分):<br>▲ 人工管照                                                                                       | 佐证材料 ① |                 |
|---|-------------------|---------------------|----------------------------------------------------------------------------------------------------|--------|-----------------|
| 6 | 业务环节数字<br>化(60分)  | 应用场展建设 (60<br>分) ③  | 未來工厂(智能工厂/数字化车间)应用场景评分细则见附件1。(根据附件 2在此栏按场景实旋情<br>况补充内容。每个场景最高6分,按评价要点单选打分,合计超过60分的按60分计算)                             | -      | <b>端报</b><br>20 |
|   |                   |                     | 数据互联互通情况(单选,7分):                                                                                                    |        |                 |
| 7 |                   | 系统集成(7分)③           | 建立产业地上下游和生态合作伙伴同的行业组分领域工业互联网平台本现数据按需互通(7分)<br>建立企业级工业互联网车现数据集成(5分)<br>建立企业使用一类规律与实现数据集成(5分)<br>设有开展数据交换和应用或系统问数据组成2分) | 佐证材料 ⑦ |                 |
| 8 | - 集成与新模式<br>(12分) | 模式創新 (5分) ③         | 新作型式加州 (参选, 5分):<br>一 平台北位社                                                                                           | 佐证材料③  |                 |

| N0431 | 评价要  | 想点为单选,分为三个层级,              | 层级之间为递进关系。即:选择第二个(第三个)选项,企业数字化场景功能要先达到第一个(第一个和第二个)选项的功能                                                            |        |     |
|-------|------|----------------------------|----------------------------------------------------------------------------------------------------|--------|-----|
| 序号    |      | 指标名称                       | 评价要点 (选项)                                                                                                    | 佐证材料   | 白评分 |
| 1     |      | 协同研发设计(远程研发实验方向)(10分) ③    | <ul> <li>元 (0分)</li> <li>加用50等设施(技术) 实现远程研发生验数据采集与传输(3分)</li> <li>在血用50等运输让,实现科研人员跨地域在线协问操作,加快研发进程(10分)</li> </ul> | 佐证材料 ② | 10  |
| 2     | 研发设计 | 协同研发设计(异地协同设<br>计方向)(10分)③ | <ul> <li>元 (0分)</li> <li>加用50等设施(技术)实现即地设计数据的求集与传输(3分)</li> <li>在血用50等运输让,利用协同设计系统运动生成加合结构型,提高设计效率(10分)</li> </ul> | 佐证材料 ⑦ | 10  |
| 3     |      | 生产单元模拟(10分) ⑦              | ⑦ 充 (09)<br>》 成用Solaak (該木) 实现生产数据的实动并重 (39)<br>在成用Solaak (該木) 实现生产单元摄像位置并进行模拟分析运行过程。实现生产单元摄像管控 (10分)              | 佐证材料 ⑦ |     |
| 4     |      | 远程设备操控(10分) ⑦              | ⑦ 死 (09)<br>) 应用56回路(該先卡) 本现应程生产局格的政策走时开重(39)<br>公在现55回旗制度于重新上, 指有相关技术, 实现生产局格的逻辑局处, 实现设备管理改革(10分)                 | 佐证材料 ③ |     |
| 5     | 生产管理 | 设备协同作业(10分) ⑦              | ○ 充(059)<br>○ 皮那550歳(技术)主張生产哈魯语行物證準用关股構成功果集(359)<br>○ 在现556点%现除基础上,结合相处技术,实现生产设备增工作方式的协同,提升设备效率(105)               | 佐证材料 ③ |     |
| 6     |      | 精准动态作业(10分) ⑦              | ○ 売 (53)<br>○ 皮用550歳(技术) 実現生产協員位置的指定期間 (33)<br>○ 在我用540歳風上,指在相处技术,実現生产作业的末均动态调整,提升生产作业管控水平(103)                    | 佐证材料 ③ |     |
| 7     |      | 柔性生产制造(10分) ⑦              | ○ 元 (059)<br>○ 原用Sociak (15水) 北限生产设备的跟随政府承属(359)<br>○ 居著 SG + MEC包級。支持生产线(加工单元)本限快速局线和患性化配置,提升生产效率(1059)           | 佐证材料 ③ |     |
| 8     | 生    | 现场辅助装配(10分) ⑦              | ⑦ 元 (0分)<br>約月563歳(技术) 实现装置过程数据运行采集(3分)<br>在此用与553级数年基础上,为转展过度数据进行支援处理生产辅助信息下发。在并转起水平(10分)                         | 佐证材料 ③ |     |

第六步:完成自评表和应用场景表的填报后,点击"下一步", 上传真实性承诺书,并完成上报。上报后将不允许修改。

| 8  |                | 模式创新(5分)⑦             | 五         平台化设计         网络化协闹           个化化运射         服务化适伸         数据驱动编号           其他         间闭         (元为0分,其余语项库个1分,属分为5分)                                                                                                    | 佐证材料 ③ |    |
|----|----------------|-----------------------|----------------------------------------------------------------------------------------------------|--------|----|
| 9  | 综合绩效提升<br>(8分) | 综合绩效 (8分) ⑦           | 実施数字化改造后,综合能改组际标识(多违,67):           生产效率提升         %           成合组用率进升         %           过音综合机用率进升         %           过音读点不下降*         %           过着完全和用率进升         %           过着读点不下降*         %           过着完全和用率并不降*         %           过着完全和用率并不降*         %           过着中的空气和增升         %           单位产品综合组绳下降         %           并他         %           (用*的空气指标着个1.5分,其余指标每个1分,描分8分) | 佐证材料 ③ |    |
| 10 | 鼓励性指标          | 全环节数字化发展模<br>式 (5分) ⑦ | 是否实施全环节数字化建设: 2 是 (5分) 百 (0分)                                                                                                    | 佐证材料 ③ |    |
| 11 | (10分)          | 首席数据官 (5分)<br>⑦       | 是否实施企业首席数据信制度: 是 (5分) 合 否 (0分)                                                                                                    | 佐证材料 ⑦ |    |
|    |                |                       | 습计                                                                                                    |        | 23 |
|    |                |                       | 教存 下步 返回                                                                                                    |        |    |

| 系統集成(7分)⑦ | 建立产业链上下游和生态合作伙伴间的行业细分<br>建立企业级工业互联网实现数据集成(5分)        | 分领域工业互联网平台实现数据按需互通(7分) |   |
|-----------|------------------------------------------------------|------------------------|---|
| 承诺书上传并上报  |                                                      |                        | × |
| 1         | <b>2</b><br>等级自评                                     | 3<br>承诺书上传井上报          |   |
|           | 真实性承诺书上传                                             |                        |   |
|           | ① ① 下载承诺书模板<br>② 上传承诺者<br>提示: 下载模板, 企业盖好草, 以pdf或图片的研 |                        |   |
|           | 3 <u>上报</u> 返回                                       |                        |   |
|           | 合计                                                   |                        |   |
|           |                                                      |                        |   |